# いよぎんインターネットEB 簡易マニュアル(総合振込)

# ▶ご利用時間帯

|               | 銀行営業日          | 銀行休業日           |  |  |
|---------------|----------------|-----------------|--|--|
| データ送受信の受付時間   | 9 · 00~20 · 50 | _               |  |  |
| データ登録業務のご利用時間 | 8.00,20.50     | 8:00~20:00 (**) |  |  |

•••• P. 1

•••• P. 4

※12月31日17:00~1月3日中はご利用いただけません。

# ◆締切日の送信期限

前営業日 17:00

# ◆振込までの流れ

 総合振込メニュー表示 総合振込メニューを表示させます。

2. 受取人マスタ作成 振込先の登録・修正・削除等を行います。 (既に振込先の情報が最新である場合、【3. データ登録】から行ってください。)

 $\checkmark$ 

3. データ登録 金額を入力し、振込データを作成します。

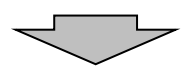

4. データ承認・送信 ・・・・ P. 7 データの承認・送信処理を行います。

本マニュアルは、操作の流れを目的に説明したマニュアルです。本内容で説明していない機能・ボタンについては、詳細マニュアル 「いよぎん インターネットEB ≪ご利用の手引き≫」をご参照ください。

# ◆振込までの流れ

# 1. 総合振込メニュー表示

(1)利用者でログオン後、『総合/給与振込他(ファイル伝送)』を選択します。

| ペートップ         残高照会                                  | 振込他 税金各種料金 利用者情報 いよぎん |
|-----------------------------------------------------|-----------------------|
| 入出金明細照会         資金移動         総合/給与           (ファイル) | 伝送) 払込み 変更 ビジネスボータル   |

(2) 『総合振込』を選択します。

| ፞፞ዀኯፇ  | 残<br>入出金 | 高照会<br>诠明細照会 | 資金移動       | 総合/給与振込他<br>(ファイル伝送) | 税 | 金各種料金<br>払込み | 利用者情報<br>変更 | いよぎん<br>ビジネスポータル |
|--------|----------|--------------|------------|----------------------|---|--------------|-------------|------------------|
| 総合振込   | >        | 給与・賞与振       | <u>انک</u> | 個人地方税納付              | > | 口座振替         | >           | 入出金明細照会 >        |
| 振込入金照会 | >        | 外部ファイル       | 送受信 >      |                      |   |              |             |                  |
|        |          |              |            |                      |   |              |             | 閉じる              |

(3)総合振込メニューが表示されます。

| 総合振込メニュ-   | _                                         | CIBMZ100 |
|------------|-------------------------------------------|----------|
| 日常の取引      |                                           |          |
| データ登録      | 振込データの新規登録や修正、送信済データを利用した振込データの登録などを行います。 |          |
| データ承認・送信   | 作成した振込データの承認や送信を行います。承認・送信権限者が操作できます。     |          |
| 通信結果報告書印刷  | 振込データ送信の通信結果を印刷できます。                      |          |
| 口座情報の管理    |                                           |          |
| 受取人マスタ作成   | 振込先口座(受取人マスタ)の新規登録、修正、削除などを行います。          |          |
| 検索グループ名称登録 | 振込先口座(受取人マスタ)の作成時に使用するグループ名称の登録を行います。     |          |
| 依頼人マスタ参照   | 振込依頼人の口座情報、依頼人コードなどの詳細情報(依頼人マスタ)を参照できます。  |          |
| 受取人マスター括削除 | 振込先口座(受取人マスタ)の一括削除を行います。                  |          |

# 2. 受取人マスタ作成

(1)振込先の登録・修正・削除等を行う場合、『受取人マスタ作成』を選択してください。 ※すでに振込先の情報を登録(または修正)されている場合は、【3.データ登録】から行ってください。

| 総合振込メニュ-   | -                                         | CIBMZ100 |
|------------|-------------------------------------------|----------|
| 日常の取引      |                                           |          |
| データ登録      | 振込データの新規登録や修正、送信済データを利用した振込データの登録などを行います。 |          |
| データ承認・送信   | 作成した振込データの承認や送信を行います。承認・送信権限者が操作できます。     |          |
| 通信結果報告書印刷  | 振込データ送信の通信結果を印刷できます。                      |          |
| 口座情報の管理    |                                           |          |
| 受取人マスタ作成   | 振込先口座(受取人マスタ)の新規登録、修正、削除などを行います。          |          |
| 検索グループ名称登録 | 振込先口座(受取人マスタ)の作成時に使用するグループ名称の登録を行います。     |          |
| 依頼人マスタ参照   | 振込依頼人の口座情報、依頼人コードなどの詳細情報(依頼人マスタ)を参照できます。  |          |
| 受取人マスター括削除 | 振込先口座(受取人マスタ)の一括削除を行います。                  |          |

(2)受取人マスター覧が表示されます。

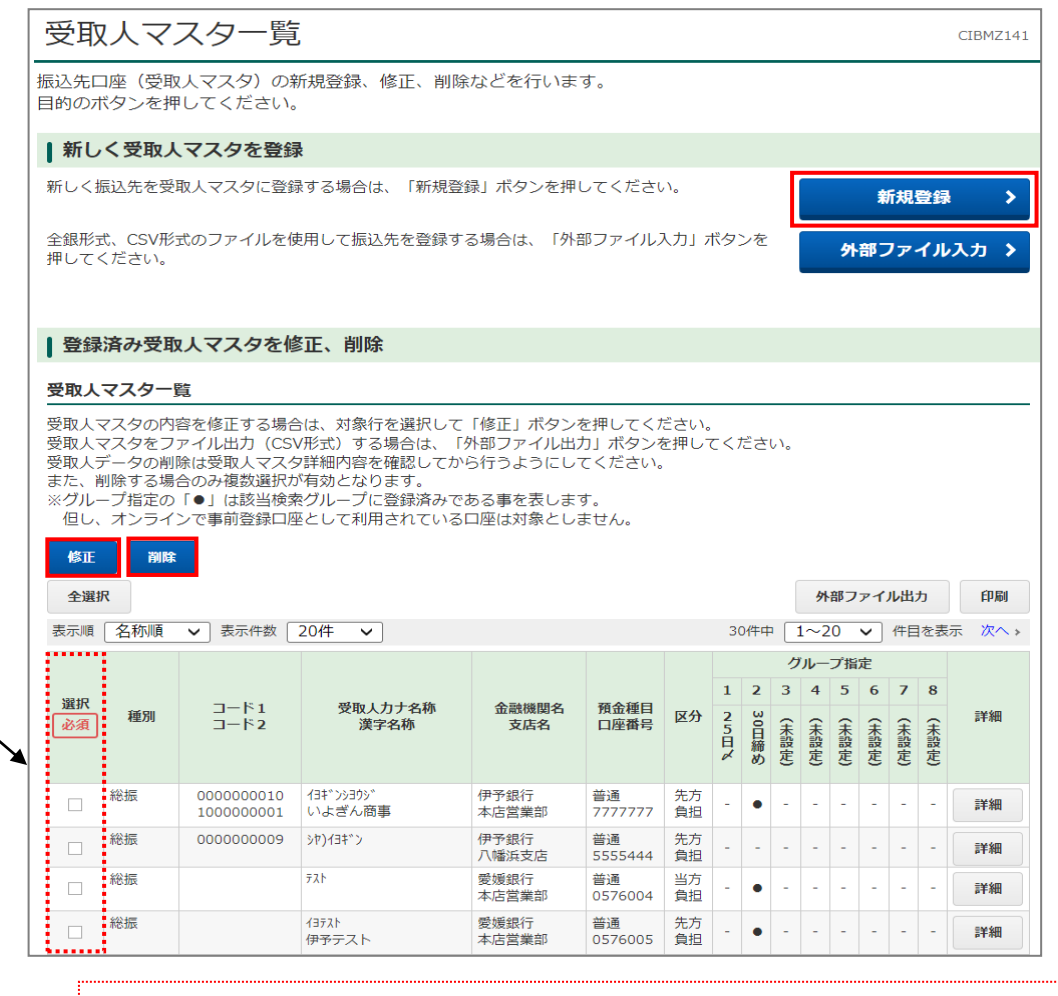

#### 振込先の「新規追加」を行う場合

→ 新規登録ボタンをクリックします。

#### 振込先の「修正」を行う場合

該当をチェック

→該当する振込先の左側選択項目をチェックし、修正ボタンをクリックします。

#### 振込先の「削除」を行う場合

→該当する振込先の左側選択項目をチェックし、削除ボタンをクリックします。

(3) 新規・修正ボタンをクリックした場合、次の画面上で該当項目の入力・修正を行い、登録ボタンをクリックします。

| 受取人マスタ登                                        | 録                                                                   |                            | CIBMZ142                                |                                                          |  |  |  |
|------------------------------------------------|---------------------------------------------------------------------|----------------------------|-----------------------------------------|----------------------------------------------------------|--|--|--|
| 必要項目を入力して、「登録<br>金融機関コード、支店コー<br>分からない場合は、何も入; | 録」ボタンを押してください。<br><sup>ドが分かる場合は、コードを直接入<br/>りせず「検索」ボタンを押すと50€</sup> | 力して「検索」ボタンを押<br>すで検索ができます。 | すと名称が表示されます。                            |                                                          |  |  |  |
| 金融機関コード 必須                                     | 0174 半角<br>数字4桁 Q、検索                                                | 支店コード 必須                   | 100 半角<br>数字3桁 Q 検索                     |                                                          |  |  |  |
| 金融機関力ナ名称                                       | 13                                                                  | 支店力ナ名称                     | ホンテン                                    |                                                          |  |  |  |
| 金融機関漢字名称                                       | 伊予銀行                                                                | 支店漢字名称                     | 本店営業部<br>[受取人力ナ名称                       | 1                                                        |  |  |  |
| 預金種目 必須                                        | 普通・                                                                 |                            | 半角文字・半角                                 | 「ブランクで入力します。                                             |  |  |  |
| <b>口座番号</b> 必須 7777777                         |                                                                     | 半角数字7桁以内                   | <ul><li>(略語登録の7)</li><li>さい。)</li></ul> | う法については、P.11を参照してくた                                      |  |  |  |
| 受取人力ナ名称 必須                                     | イヨテスト(カ テストシテン                                                      |                            |                                         | 【 <b>顧客コード1、2】</b> (半角数字10桁)<br>マスタの管理・データ作成時の並替等に使用する項目 |  |  |  |
| 受取人漢字名称                                        | 伊予テスト テスト支店                                                         |                            | L <b>順各コート1、</b><br>マスタの管理・             |                                                          |  |  |  |
| 顧客コード1                                         |                                                                     | 半角数字10桁以P                  | ッ です。お客さま                               | €の任意番号が入力できます。                                           |  |  |  |
| 顧客コード 2                                        |                                                                     | 半角数字10桁以P                  | 連用官理にお                                  | 近てくたさい。                                                  |  |  |  |
| 手数料区分 必須                                       | <ul> <li>当方負担</li> <li>先方負</li> </ul>                               | 担                          | [グループ指定]                                |                                                          |  |  |  |
| 検索用力ナ名称 必須                                     | 13テスト(カ テストシテン                                                      |                            | 振込先のクルー<br>チェックを入れ                      | - フ方りを行う場合、該ヨグループに<br>いてください。                            |  |  |  |
| ガループドウ                                         | □ 1:(未設定) □ 2:(オ                                                    | 、設定) 🗌 3: (未設              | 定)                                      |                                                          |  |  |  |
| クルーノ指定                                         | 🗌 5:(未設定) 🗌 6:(オ                                                    | 、設定) 🗌 7: (未設              | <sub>定)</sub> 振込先の追加・<br>(2)~(3)        | 修正・削除等が複数ある場合は、の作業を繰り返し行ってください                           |  |  |  |
| 《戻る クリア                                        | 쯒                                                                   | 録 >                        |                                         |                                                          |  |  |  |

#### (4)受取人マスター覧画面に戻りますので、新規登録・修正・削除の処理が完了しましたら 戻るボタンをクリックしてください。

| 担し、                       | - オンライ                           | ンで事則登録口牌                                   | ECして利用されている                                | 口座は対家としる                    | ません。          |          |             |          |       |       |            |          |              |                                            |
|---------------------------|----------------------------------|--------------------------------------------|--------------------------------------------|-----------------------------|---------------|----------|-------------|----------|-------|-------|------------|----------|--------------|--------------------------------------------|
| (\$E                      | 削除                               |                                            |                                            |                             |               |          |             |          |       |       |            |          |              |                                            |
| 全選                        | R                                |                                            |                                            |                             |               |          |             |          |       | 外部    | 771        | (ル出)     | ታ            | ÉPIRI                                      |
| 表示順                       | 名称順                              | ✔ 表示件数                                     | 20件 🗸                                      |                             |               |          | 30          | 件中       | 1~    | -20   | ~          | 件目       | を表           | 長示 次へ →                                    |
|                           |                                  |                                            |                                            |                             |               |          |             |          | グル    | 一プ排   | 諚          |          |              |                                            |
| 選択                        | 種別                               | コード1                                       | 受取人力ナ名称                                    | 金融機関名                       | 預金種目          | 区分       | 1           | 2 :<br>ω | 3 4   | 1 5   | 6          | 7        | 8            | 詳細                                         |
| 必須                        | ALL DIG                          | コード2                                       | 漢字名称                                       | 支店名                         | 口座番号          | 2/3      | 5<br>日<br>〆 | の日締め     | (未設定) | (未設定) | (未設定)      | (未設定)    | (未設定)        | # T (%)                                    |
|                           | 総振                               | 0000000010<br>1000000001                   | イヨギンシヨウジ<br>いよぎん商事                         | 伊予銀行<br>本店営業部               | 普通<br>7777777 | 先方<br>負担 | -           | •        |       | -     | -          | -        | -            | 2半細                                        |
|                           | 総振                               | 000000009                                  | ¢*)1∃‡°℃                                   | 伊予銀行<br>八幡浜支店               | 普通<br>5555444 | 先方<br>負担 | -           | -        |       |       | -          | -        | -            | 詳細                                         |
|                           | 総振                               |                                            | 721                                        | 愛媛銀行<br>本店営業部               | 普通<br>0576004 | 当方<br>負担 | -           | •        |       | -     | -          | -        | -            | 振込先を条件抽出する機能があります。                         |
|                           | 総振                               |                                            | 13テスト<br>伊予テスト                             | 愛媛銀行<br>本店営業部               | 普通<br>0576005 | 先方<br>負担 | -           | •        |       |       | -          | -        | -            | 検索条件より詳しく検索されたい場合にさらに絞り<br>込み機能をご利用いただけます。 |
| 表示順                       | 名称順                              | ▶ 表示件数                                     | 20件 🗸                                      |                             |               |          | 30          | 件中       | 1~    | -20   | ~          | 作目       | を表           |                                            |
| 全選                        | R                                |                                            |                                            |                             |               |          |             |          |       | 外部    | 771        | (ル出)     | ħ/           | ・全検索 ・・・全て抽出                               |
| 修正                        | 1111<br>1111                     |                                            |                                            |                             |               |          |             |          |       |       |            | /        | 7            | / ・コート ・・・コートで抽出<br>・検索用カナ名称・・・カナ名称(半角)で抽出 |
| 統われ                       | 山桧赤                              |                                            |                                            |                             |               |          |             |          |       |       | /          | 1        | /            | ・検索グループ ・・・グループ指定で抽出                       |
| おりと                       | の快発                              | なりい みぬあがっ                                  | マキエオ 絵表久/ナタビ                               | テレス「検索」:                    | ボクンを押り        | 777      |             | \<br>\   |       |       |            | +        |              | _ [さらに絞り込み]<br>・会検索 ・・・全て抽出                |
| 検索結                       | マスタから<br>果は、上の                   | 「受取人マスター                                   | -覧」に表示されます。                                |                             | 117276371     |          |             | '°       |       |       | 1          | /        |              | ・コード ・・コードで抽出                              |
|                           |                                  |                                            | 全検索                                        |                             |               |          |             |          |       | ~     | 1          |          | <b>一</b> 一   | ・検索用カナ名称・・・カナ名称(半角)で抽出                     |
| 検索                        | 条件                               |                                            | ☑ オンライン都度/                                 | /事前登録の受用                    | 収人も検索対        | 対象にす     | 3           |          |       | /     |            | Q 19     | ( <b>)</b> ( | ・検索クルーフ ・・・クルーフ指定で抽出                       |
|                           |                                  |                                            | 対象マスタの全検索を                                 | 行います。                       |               |          |             |          |       |       |            |          |              | -                                          |
| さら                        | に絞り込み                            | *                                          | 指定なし                                       |                             |               |          |             |          |       |       | <b>~</b> ] |          |              |                                            |
|                           |                                  |                                            |                                            |                             |               |          |             |          |       |       |            |          |              |                                            |
| 日登録                       | 済みの受                             | を取人マスタを                                    | モチェック                                      |                             |               |          |             |          |       |       |            |          |              |                                            |
| 受取人<br>ク」ボ<br>金融機<br>但し、: | マスタに登<br>タンを押し<br>関情報チェ<br>オンライン | 録されている金融<br>てください。<br>ックは種別が総合<br>で事前登録口座と | ±機関、支店の正誤チェ<br>⇒振込の口座を対象とし<br>として利用されている口/ | ックを行う場合(<br>ます。<br>座は対象としま† | は、「金融村<br>せん。 | 幾関情幸     | ₿チュ         | ニツ       |       |       | 金          | 融機<br>チェ | 関情<br>ック     | 青報 > 2                                     |
| 《戻る                       |                                  |                                            |                                            |                             |               |          |             |          |       |       |            |          |              |                                            |

# 3. データ登録

(1) 振込データの作成を行います。『データ登録』を選択してください。

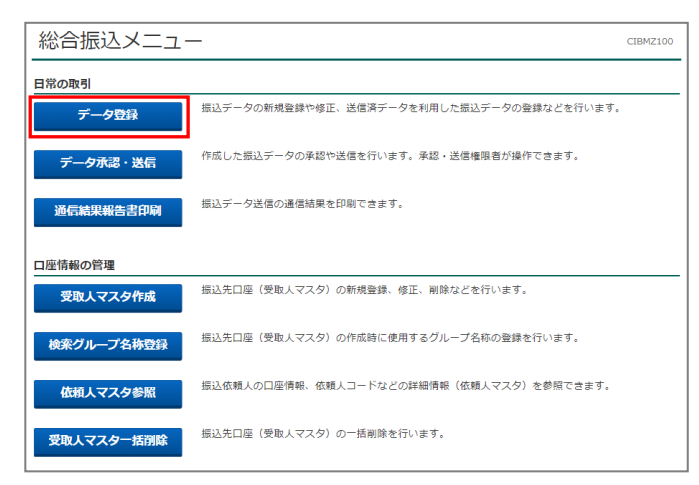

- (2) 新規登録ボタンをクリックします。
  - (作成中・承認待のデータを編集する場合は、データ選択後修正ボタンをクリックしてください。)

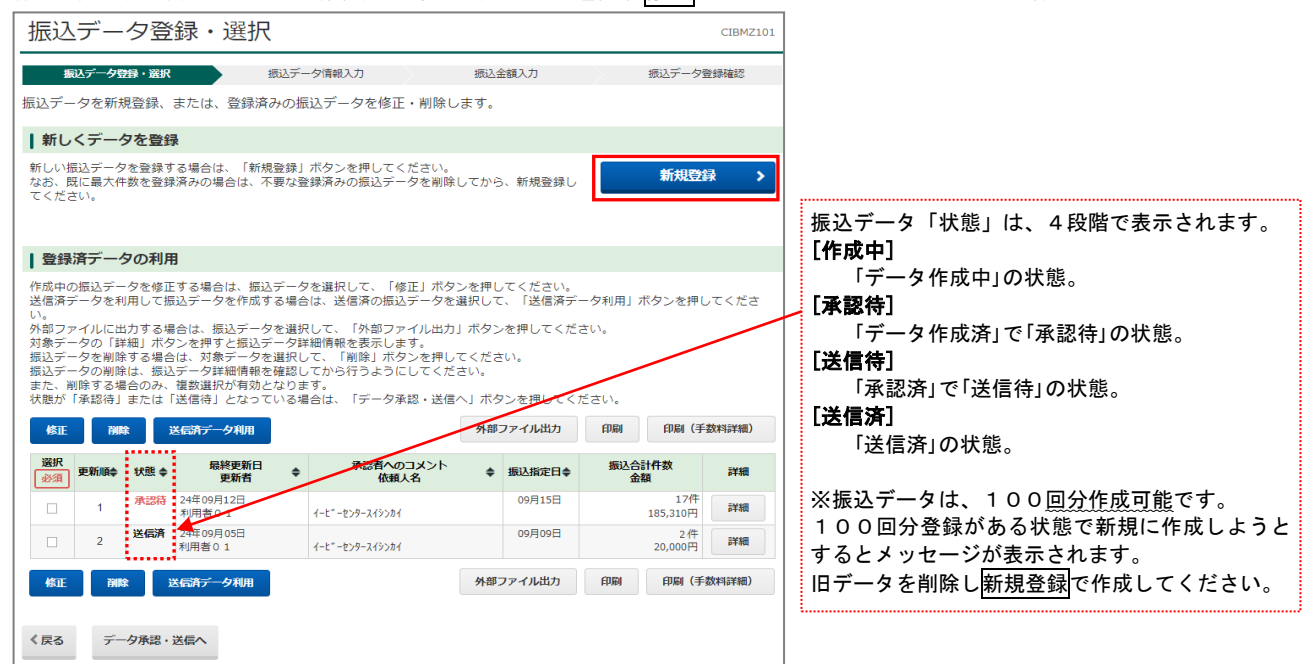

(3) 振込日を指定し次へボタンをクリックします。

| 振込デ                                                                                                    | ータ情報                            | <b></b> 最入力                                   |                                                                                                    |                    |            | CIBMZ102  |  |  |  |  |  |  |
|----------------------------------------------------------------------------------------------------|---------------------------------|-----------------------------------------------|----------------------------------------------------------------------------------------------------|--------------------|------------|-----------|--|--|--|--|--|--|
| 療込デー                                                                                                    | ・夕登録・選択                         | S12.7-4                                       | 9情報入力                                                                                                    | 振込金額入              | b )        | 振込データ登録確認 |  |  |  |  |  |  |
| 振込データの                                                                                                    | 情報を入力し                          | て、「次へ」ボタンキ                                    | を押してくだる                                                                                                    | さい。                |            |           |  |  |  |  |  |  |
| 承認者へのコ                                                                                                    | メントの入力                          |                                               |                                                                                                    |                    |            |           |  |  |  |  |  |  |
| 承認者へのコメ<br>※この内容は服                                                                                                    | (ントを任意で)<br>(込先 (受取人)           | し力できます。<br>に送信されるものでは                         | ありません。                                                                                                    |                    |            |           |  |  |  |  |  |  |
| 承認者へのコメント         全角20次字(半角40次字)以内                                                                                                    |                                 |                                               |                                                                                                    |                    |            |           |  |  |  |  |  |  |
| 依頼人の選択                                                                                                    | 1                               |                                               |                                                                                                    |                    |            |           |  |  |  |  |  |  |
| 作成する振込テ<br>※利用権限のな                                                                                                    | <sup>4</sup> ータの依頼人物<br>い依頼人は表示 | を選択してください。<br>Fされません。                         |                                                                                                    |                    |            |           |  |  |  |  |  |  |
| 表示順 指定な                                                                                                    | 3L V                            |                                               |                                                                                                    |                    |            |           |  |  |  |  |  |  |
| in in the second second secon | 支店名                             | 預金種口                                          | 口座番号                                                                                                    | 信頼人力ナ名称<br>漢字名称    | 依頼人コード     | JACKE     |  |  |  |  |  |  |
| <ul> <li>本店営</li> </ul>                                                                                                    | 第:位5                            | 8.8                                           | 1234567                                                                                                    | (-1"-109-20086     | 8888888888 |           |  |  |  |  |  |  |
| 表示順 指定な                                                                                                    | ≩L ¥                            |                                               |                                                                                                    |                    |            |           |  |  |  |  |  |  |
| 振込指定日の                                                                                                    | 入力                              |                                               |                                                                                                    |                    |            |           |  |  |  |  |  |  |
| 振込指定日を入                                                                                                    | カしてください                         | Na                                            |                                                                                                    |                    |            | /         |  |  |  |  |  |  |
| 振込指定日                                                                                                    | 18:30                           | (YYYY年MM月DD日                                  | m                                                                                                    |                    |            |           |  |  |  |  |  |  |
|                                                                                                    |                                 |                                               |                                                                                                    |                    |            |           |  |  |  |  |  |  |
| 受取人情報の<br>受取人情報の想                                                                                                    | 検索条件<br>検索条件を指定し                | して、「次へ」ボタンを                                   | 押してください                                                                                                    | 。 (受取人情報の検索結       | 課は、次画面で表示; | されます)     |  |  |  |  |  |  |
| DOTOR C 18 AL 9                                                                                                    | SC. MEUN                        | <ul> <li>         - 部時1127か        </li></ul> |                                                                                                    | 77.6               |            |           |  |  |  |  |  |  |
| 対象マスタ                                                                                                    |                                 | <ul> <li>         ・</li></ul>                 | () (2月)<br>() (2月)<br>() (2月)<br>() (1)<br>() (1)((1))<br>() (1)<br>() (1)<br>()( | Lマスダ<br>人も暗索対象にする。 |            | <b></b>   |  |  |  |  |  |  |
|                                                                                                    |                                 | 検索グループ                                        | ~                                                                                                    |                    |            |           |  |  |  |  |  |  |
|                                                                                                    | 基本条件                            | □ 1:5日線め                                      | 2:10                                                                                                    | 日締め 3:             | 15日時め [    | 34: (未設定) |  |  |  |  |  |  |
| 検索条件                                                                                                    |                                 | 5: (未設定)                                      | 🗆 6: (f                                                                                                    | 未設定) 🗆 7:          | (未設定) [    | 8: (未設定)  |  |  |  |  |  |  |
|                                                                                                    | さらに<br>絞り込み                     | 指定なし                                          | ~                                                                                                    |                    |            |           |  |  |  |  |  |  |
| 表示順                                                                                                    |                                 | □-ド1                                          | ~                                                                                                    |                    |            |           |  |  |  |  |  |  |
| 183                                                                                                    |                                 |                                               |                                                                                                    |                    |            |           |  |  |  |  |  |  |
| 100                                                                                                    |                                 |                                               | - <i>D</i>                                                                                                    |                    |            |           |  |  |  |  |  |  |

振込先を条件抽出する機能があります。 検索条件より詳しく検索されたい場合にさらに絞り 込み機能をご利用いただけます。 [対象マスタ] ・受取人マスタ(総合振込のマスタ) ・従業員マスタ(給与・賞与振込のマスタ) ※「給与・賞与振込」契約ありの場合表示。 ・オンライン都度/事前登録の受取人も検索対象 (オンライン取引の入金先) [検索条件] ・全検索 ・・・全て抽出 ・・・コードで抽出 ・コード ・検索用カナ名称・・・カナ名称(半角)で抽出 ・検索グループ ・・・グループ指定で抽出

#### [表示順] 指定した表示順で、振込先が振込金額入力画面に表 示されます。 ・入力順 …マスタ登録順 ・コード1…顧客コード1順 ・コード2…顧客コード2順 ・ロ座順 …金融機関番号→支店番号 →科目→口座番号順

### (4)該当する振込先の「支払金額」欄へ金額を入力し、登録完了ボタンをクリックします。

| tE         | 74                | ~ 方石 7、 十                  | ,                                |                                           |                                             |                                   |                              |                 | CID4710          | 7                                          |
|------------|-------------------|----------------------------|----------------------------------|-------------------------------------------|---------------------------------------------|-----------------------------------|------------------------------|-----------------|------------------|--------------------------------------------|
| 抓以         | 스코                | 立合兵八ノ                      | J                                | -+                                        |                                             |                                   |                              |                 | CIBM2103         | -                                          |
|            | 振込き               | データ登録・選掛                   | र 💦                              | 振込データ情報フ                                  | .л                                          | 振込金額入力                            |                              | 振込データ           | 9登録確認            |                                            |
| 依頼人<br>入力内 | 、情報<br>」容を        | ・受取人情報<br>保存し、振道           | ⊌をご確認のう<br>∆データ情報入               | え、支払金額、<br>力画面に戻る場                        | 手数料を入力して、<br>合は、「一時保存し                      | 「登録完了」;<br>て戻る」ボタ:                | ボタンを押<br>ンを押して               | してください<br>ください。 | , ) <sub>0</sub> |                                            |
| 依          | 頼人                | 情報                         |                                  |                                           |                                             |                                   |                              |                 |                  |                                            |
| 金          | 記機関<br>支店名        | 名 預金                       | 種目 口座裡                           | 넁 依頼                                      | 名称 依頼人口                                     | -ド 振込                             | 指定日                          | 承認者への           | イベメロの            |                                            |
| 伊予約本店額     | 银行<br>営業部         | 普                          | 通 12345                          | 567 1-E*-E>9-24                           | V)h1 8888888                                | 888 09)                           | 月18日                         |                 |                  |                                            |
|            |                   |                            |                                  |                                           |                                             |                                   |                              |                 |                  |                                            |
| 受          | 取人                | 情報・支払                      | 金額                               |                                           |                                             |                                   |                              |                 |                  |                                            |
| 受取         | 人情輔               | 服の一覧                       |                                  |                                           |                                             |                                   |                              |                 |                  |                                            |
| 受取         | 人毎に               | 支払金額・手                     | 数料を入力して。<br>今(+ 岡町1/唐*           | ください。<br>服を選択して 「1                        | (1)除し ボカンを押し ティ                             | ださい                               |                              |                 |                  |                                            |
| 受取         | へ同戦<br>人情報<br>人情報 | で刑际りる場<br>を手入力で追<br>を受取人マス | ロは、文収人作群<br>加する場合は、<br>タから検索して利  | ☆ご選扒して、   <br>「個別入力」ボタ]<br>自加する場合は        | mpro mッフを押してく<br>ンを押してください。<br>「受取人マス々呼出」 f | いここい。<br>ベタンを押してく                 | (ださい)                        |                 |                  |                                            |
| 受取<br>※支持  | く月和<br>人情報<br>人金額 | をファイルか<br>の先方負担手           | らっち使来してい<br>ら一括指定するな<br>数料と振込金額の | ョ/// ッ つ 物 日 は、<br>易合は、「外部デ・<br>D先方負担手数料! | - タ入力」ボタンを押し<br>こ差額が生じている場合                 | 、「之気」でして、<br>してください。<br>5、「差額」欄(; | 、,ここい。<br>(現在の表示<br>こ"*"が表示; | 内容は上書き          | されます)            |                                            |
| ※手<br>各行の  | 次料を<br>D「詳        | 手入力で訂正<br>細」ボタンを           | した場合、「訂正<br>押すと受取人詳終             | E」欄に"*"が表示<br>町情報画面を表示(                   | され、所定の手数料は<br>します。(データの削除                   | 自動設定されま<br>は受取人詳細修                | せん。<br>青報画面から                | 行えます)           |                  |                                            |
| 削          | ŧ;                |                            |                                  |                                           |                                             | 個別入力                              | 受取人マスタ                       | 呼出外             | 部データ入力           |                                            |
| 表示」        | Q 2               | □称順 ∨                      |                                  |                                           |                                             |                                   |                              | •               |                  |                                            |
| 選択         | 番号                | コード1<br>コード2               | 受取人力ナ名称<br>漢字名称                  | 金融機関名<br>支店名<br>預金種目<br>口座番号              | 支払金額 (円)<br>振込金額 (円)                        | 手数料区分<br>金額(円)                    | 料 差額 訂正                      | EDI情報           | 詳細               | 金額入力画面に20件以上読み込んだ場合、<br>振込先の総件数と現在表示している場所 |
|            | 1                 | 0000000010<br>1000000001   | イヨギンシヨウジ<br>いよぎん商事               | 愛媛銀行<br>本店営業部                             | 0                                           | 先方 🗸                              |                              |                 |                  | か表示されます。                                   |
|            | -                 |                            |                                  | 普通<br>7777777                             | (                                           | 0                                 |                              |                 |                  | 25件中 1~20 ♥ 件目を表示 次へ >                     |
|            | 2                 | 000000009                  | テストシヨウジ<br>テスト商事                 | 伊予銀行<br>本町支店<br>普通<br>5555444             | 0                                           | 先方 🗸                              | ]                            |                 | ;¥#              | 件数をクリック、もしくは「次へ」を<br>クリックすると、別ページを表示すること   |
|            | 3                 |                            | 77F                              | 伊予銀行<br>本店営業部<br>普通<br>5555555            | 0                                           |                                   | ]                            |                 | 詳細               | ができます。                                     |
|            | 4                 | 000000011<br>100000002     | 13テスト<br>伊予テスト                   | 伊予銀行<br>本店営業部<br>普通<br>1000001            | 0                                           | 当方 ∨                              | ]                            |                 | 詳細               |                                            |
| 表示」        | <b>原</b> 名        | る称順 🗸                      |                                  | 1000001                                   |                                             |                                   |                              | -               |                  |                                            |
| äll        | 駼                 |                            |                                  |                                           |                                             | 個別入力                              | 受取人マスタ                       | 呼出外             | 部データ入力           |                                            |
| 受取         | 人情                | 服の検索                       |                                  |                                           |                                             |                                   |                              |                 |                  |                                            |
| 一覧         | 長内の<br>用力ナ        | 受取人情報を<br>名称を入力し<br>複数件が該半 | 検索して、該当3<br>て、検索方法(前             | するデータを一覧<br>前方一致検索/部<br>5000、金融機関コ        | 長の上位に表示できます<br>う一致検索)を選択して<br>- ド 「店舗コード 科目 | 「。<br>「、「検索」ボタ                    | タンを押して                       | ください。           | -                |                                            |
| 195767     |                   | 18.0X1T/J 10X =            |                                  | End (III HINKIN)                          |                                             |                                   |                              | 12/1/2/10/9     | •                | -                                          |
| 検到         | <b>奈用力</b>        | ナ名称                        | <ul> <li>前方-</li> </ul>          | -致検索                                      | ● 部分一致検索                                    | -用30又子以内                          | 4、快米                         |                 |                  |                                            |
|            |                   |                            | . Internet                       |                                           |                                             |                                   |                              |                 |                  |                                            |
|            |                   |                            |                                  | <b>く</b> 一時保存                             | して戻る 登                                      | 録完了 >                             |                              |                 |                  |                                            |
|            |                   |                            |                                  |                                           |                                             |                                   |                              |                 |                  |                                            |
|            |                   |                            |                                  | 金客                                        | 領入力途中で振う                                    | 込日を変更                             | するため                         | り「振込う           | データ情報            | る人力」 画面に                                   |
|            |                   |                            |                                  | 戻る                                        | る場合に使用し~                                    | てください                             | 0                            |                 |                  |                                            |

(5)「振込データ登録確認」画面が表示されますので、内容を確認のうえ、保存する状態に応じたボタンをクリック、

または、登録して承認・送信へボタンをクリックしてください。

|                                                                  | 报达データ情報入力       | 摄込金額入力                                              | 振込データ登録構設 |
|------------------------------------------------------------------|-----------------|-----------------------------------------------------|-----------|
| 記ンデータを登録します。<br>F成したデータを一時保存す。<br>録を完了して承認者に承認<br>録録後、続けて承認・送信を行 | る場合は、「一時保存(作成中) | 」ボタンを押してください。<br>  ボタンを押してください。<br>差信へ」ボタンを押してください。 |           |
| <ul> <li>先方負担手数料に差額が発</li> </ul>                                 | 生しています。ご確認ください。 |                                                     |           |
| 支払金額合計                                                           | 155,329円        | 振込件数合計                                              | 4件        |
| 版込金額合計                                                           | 154,669円        | 入力済件数                                               | 3/Ŧ       |
| 先方負担手数料                                                          | 660円            | 振込指定日                                               | 09月18日    |
| 当方負担手数料                                                          | 0円              |                                                     |           |
| 手数料合計                                                            | 660円            |                                                     |           |
| 版込金額合計 +<br>手数料合計                                                | 155,329円        |                                                     |           |
| · →注意事項                                                          |                 |                                                     |           |
| - 11 KA 31 44                                                    |                 | FORMEN UNLINE                                       |           |
|                                                                  |                 |                                                     |           |

| ─ <b>時保存(作成中)</b><br>今回のデータを作成途中で保存する場合選択します。<br>※「振込データ登録・選択」画面に移動します。              |
|--------------------------------------------------------------------------------------|
| <b>登録完了</b><br>「振込データ登録・選択」画面に移動します。                                                 |
| 登録して承認・送信へ<br>作成したデータに誤りがなく、「承認」を行う場合に選択すると、<br>「承認・送信データ選択」画面に移動します。<br>※「承認待」選択時のみ |

(6) 登録完了・登録して承認・送信へを選択した場合、次のメッセージが表示されます。 OKボタンをクリックし、O円の振込先を削除します。

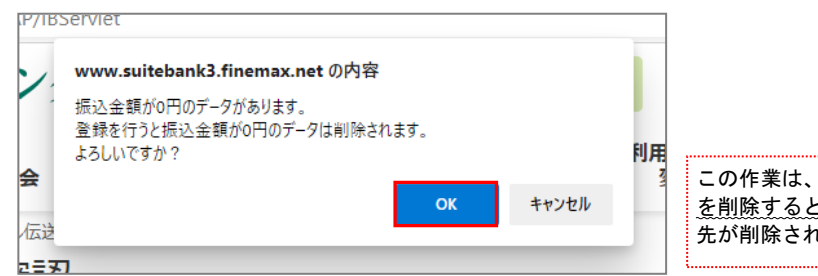

この作業は、<u>今回の振込データから0円の振込先</u> <u>を削除するという意味</u>で、受取人マスタ内の振込 先が削除されるという意味ではありません。

(7)今回の振込データが作成され、状態が「承認待」で表示されます。

明細の印刷を行ってデータが正しいことを確認後、戻るボタンをクリックしてください。 ※誤りがあった場合は、「振込データ登録・選択」画面で該当データを選択し、修正ボタンをクリックしてください。

| 振込データ登録・選択                                                                                                    |              |               |              |                        | CIBMZ101 |                      |  |  |  |  |
|----------------------------------------------------------------------------------------------------|--------------|---------------|--------------|------------------------|----------|----------------------|--|--|--|--|
| 振込データ登録・選択振込データ情報入力                                                                                                    | 振込金          | 額入力           | $\geq$       | 振込データ                  | 登録確認     |                      |  |  |  |  |
| 振込データを新規登録、または、登録済みの振込データを修正・削除しま                                                                                                    | ます。          |               |              |                        |          |                      |  |  |  |  |
| ┃ 新しくデータを登録                                                                                                    |              |               |              |                        |          |                      |  |  |  |  |
| 新しい振込データを登録する場合は、「新規登録」ボタンを押してください。<br>なお、既に最大件数を登録済みの場合は、不要な登録済みの振込データを削除し<br>てください。                                                                                                    | ってから         | 、新規登録し        |              | 新規登録                   | <b>₩</b> |                      |  |  |  |  |
| 明細の印刷を行                                                                                                    | うう場          | 合、該当す         | <u>る</u> 振込デ | ータの                    |          | 1                    |  |  |  |  |
| 登録済データの利用                                                                                                    | <u>∃(こ</u> 印 | を付け、 <u>即</u> | 剧または         | <u> 印刷(手</u>           | 数料詳細)    | <u>ボタン</u> をクリックします。 |  |  |  |  |
| TFINFFOSINGンデータを利用して振込データを作成する場合は、送信済び振込データを選択して、「送信済データ利用」ボタンを押してください。<br>送信済データを利用して振込データを作成する場合は、送信済び振込データを選択して、「送信済データ利用」ボタンを押してください。<br>外部ファイルに出力する場合は、振込データを選択して、「外部ファイル出力」ボタンを押してください。<br>対象データの「詳細」ボタンを押すと振込データ詳細情報を表示します。<br>振込データを削除する場合は、対象データを選択して、「削除」ボタンを押してください。<br>振込データの削除は、振込データ詳細情報を確認してから行うようにしてください。<br>また、削除する場合のみ、複数選択が有効となります。<br>状態が「承認待」または「送信待」」なっている場合は、「データ承認・送信へ」ボタンを押してください。 |              |               |              |                        |          |                      |  |  |  |  |
| 修正 削除 送ば病データ利用                                                                                                    | 外部           | ファイル出力        | 印刷           | 印刷(手                   | 数料詳細)    |                      |  |  |  |  |
| 選択<br>更新順会 状態 ◆ 最終更新日<br>更新者 ◆ 承認者へのコメント<br>依頼人名                                                                                                    | \$           | 振込指定日◆        | 振込合金         | 計 <mark>件数</mark><br>額 | 詳細       |                      |  |  |  |  |
| ✓ ▲ 1 送信符 24年09月13日<br>利用者01 イービーセンタースイシンカイ                                                                                                    |              | 09月18日        |              | 3件<br>154,669円         | 詳細       |                      |  |  |  |  |
| 2     送信済     24年09月12日<br>利用者01     イービ <sup>*</sup> ーセンタースイシンカイ                                                                                                    |              | 09月15日        |              | 17件<br>185,310円        | 詳細       |                      |  |  |  |  |
| 3     送信済     24年09月05日       利用者01     イービ <sup>*</sup> ーゼンタースイジンカイ                                                                                                    |              | 09月09日        |              | 2件<br>80,000円          | 詳細       |                      |  |  |  |  |
| 修正 削除 送信済データ利用                                                                                                    | 外部。          | ファイル出力        | 印刷           | 印刷(手                   | 数料詳細)    |                      |  |  |  |  |
| 《 戻る データ承認・送信へ                                                                                                    |              |               |              |                        |          |                      |  |  |  |  |
| 「振込データ登録・選択」「承認・送信データ選択」画面では、」                                                                                                    | -13 12       | ٦             |              |                        |          |                      |  |  |  |  |

(初期表示は「最終更新日」の降順(最新が上)に表示されます。) データを探す際にご活用ください。

| 並び替え可能<br>(未選択状態) | 項目名 ◆ | 昇順の<br>並び替え | 項目名 🔺 |
|-------------------|-------|-------------|-------|
| 並び替え<br>できない項目    | 項目名   | 降順の<br>並び替え | 項目名 🔻 |

# 4. データ承認・送信

(1)『データ承認・送信』を選択します。

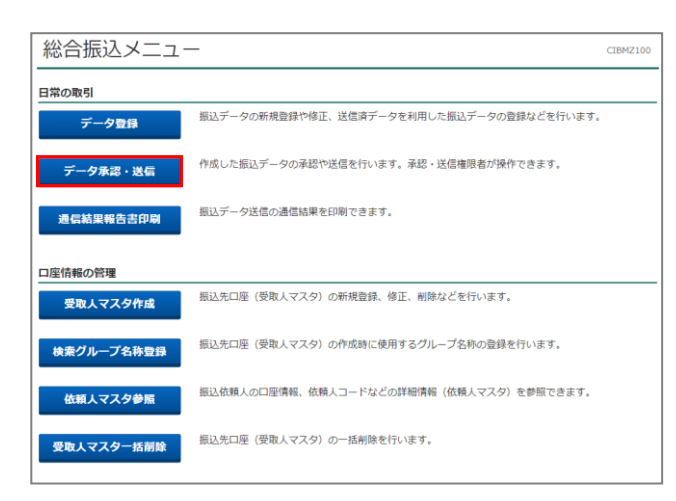

(2)「承認待」データを選択し、承認ボタンをクリックします。

| 承認・送信データ選択  СІВМZ121                                                                                    |                                                                                                    |     |                      |                                                            |        |                  |  |
|----------------------------------------------------------------------------------------------------|----------------------------------------------------------------------------------------------------|-----|----------------------|------------------------------------------------------------|--------|------------------|--|
| 振込データ登録にて登録が完了したデータがこの画面に表示されます。<br>該当データを選択して目的のボタンを押してください。<br>明細を印刷する場合は、該当データを選択して、「印刷」ボタンを押してください。 |                                                                                                    |     |                      |                                                            |        |                  |  |
| 承認                                                                                                    | ■                                                                                                    |     |                      |                                                            |        | 画面には表示されません。     |  |
| 選択<br>必須                                                                                                | ■ <sup>実新順</sup> ◆ <sup>最終更新日</sup> ● <sup>デー</sup> タ表示されてない場合は、一度戻るボタンをクリックし、<br>『データ登録』より該当データを修正で開き、登録完了ボタンをクリックし |     |                      |                                                            |        | し、<br>「タンをクリックして |  |
| ٥                                                                                                    | 1                                                                                                    | 承認待 | 24年09月13日<br>利用者 0 1 | 状態の表示を「承認待」にしてください。                                        |        |                  |  |
| ۲                                                                                                    | 2                                                                                                    | 送信済 | 24年09月12日<br>利用者 0 1 | イーヒ゛ーセンタースイシンカイ                                            | 09月15日 | 17件<br>185,310円  |  |
| ۲                                                                                                    | 3                                                                                                    | 送信済 | 24年09月05日<br>利用者 0 1 | 09月09日         2件           イードーセンタースパシンカイ         80,000円 |        |                  |  |
| 承認                                                                                                    | <b>承認</b>                                                                                                    |     |                      |                                                            |        |                  |  |

(3)「利用者確認暗証番号」を入力後、承認ボタンをクリックします。

| 振込データ承認研                                                                                                    | 隺認                       |             | CIBMZ12 |  |
|----------------------------------------------------------------------------------------------------|--------------------------|-------------|---------|--|
| 承認・送信                                                                                                    | データ選択                    | 振込データ       | 夕承認確認   |  |
| 人下の内容で振込データを承認<br>ころしければ利用者確認暗証者                                                                                                    | 8します。<br>≸号を入力して、「承認」ボタン | を押してください。   |         |  |
| 振込データ情報     「ホームー」                                                                                                    |                          |             |         |  |
| <u>最終史新日</u><br>●<br>●                                                                                                    | 24年09月13日 13時03分557      | •           | :       |  |
| ●                                                                                                    |                          | •           | •       |  |
| 振込金額合計                                                                                                    | 154,669円                 | 振込件数合計      | 34      |  |
| 先方負担手数料                                                                                                    | 660円                     | 承認者へのコメント   |         |  |
| 当方負担手数料                                                                                                    | 0円                       | 振込指定日       | 06月30日  |  |
| 手数料合計                                                                                                    | 660円                     |             |         |  |
| 振込金額合計 +<br>手数料合計                                                                                                    | 155,329円                 |             |         |  |
|                                                                                                    |                          |             |         |  |
|                                                                                                    |                          |             |         |  |
| 川用者確認暗証番号の認証が必要                                                                                                    | です。お間違えないように入力して         | ください。       |         |  |
|                                                                                                    | ••••                     | 半角英数4~9桁    |         |  |
| 利用者確認賠証番号                                                                                                    |                          |             |         |  |
| ■ ご注音車頂                                                                                                    |                          |             |         |  |
| <ul> <li>         ・</li> <li>         ・</li></ul> | 0までにデータ送信を完了いただく         | ようお願いいたします。 |         |  |
| キャンセル                                                                                                    | <b></b>                  | ≣77<br>≣20  |         |  |

(4) 状態が「承認待」から「送信待」に変わります。「送信待」データを選択し、送信ボタンをクリックします。

| ;                         | 承認・送信データ選択 (IBMZ121)                                                                                    |      |      |                      |                   |           |                 |  |
|---------------------------|----------------------------------------------------------------------------------------------------|------|------|----------------------|-------------------|-----------|-----------------|--|
| <b>折</b> 診明               | 振込データ登録にて登録が完了したデータがこの画面に表示されます。<br>該当データを選択して目的のボタンを押してください。<br>明細を印刷する場合は、該当データを選択して、「印刷」ボタンを押してください。 |      |      |                      |                   |           |                 |  |
| <b>承認 送信</b> 印刷 印刷 (手数料詳) |                                                                                                    |      |      | 印刷(手数料詳細)            |                   |           |                 |  |
| [                         | 選択<br>必須                                                                                                | 更新順令 | 状態 ♦ | 最終更新日<br>更新者         | 承認者へのコメント<br>依頼人名 | ◆ 振込指定日◆  | 振込合計件数<br>金額    |  |
|                           | ۲                                                                                                    | 1    | 送信待  | 24年09月13日<br>利用者 0 1 | 1-L*-D>9-213>71   | 09月18日    | 3件<br>154,669円  |  |
|                           | ۲                                                                                                    | 2    | 送信済  | 24年09月12日<br>利用者 0 1 | 1-L*-Z>9-Z1>>ħ1   | 09月15日    | 17件<br>185,310円 |  |
|                           | ۲                                                                                                    | 3    | 送信済  | 24年09月05日<br>利用者 0 1 | 1-L*-Z>9-Z1>>ħ1   | 09月09日    | 2件<br>80,000円   |  |
|                           | <b>承認 送信</b> 印刷 (手数料詳細)                                                                                 |      |      |                      |                   | 印刷(手数料詳細) |                 |  |

### (5)「利用者確認暗証番号」「ワンタイムパスワード」を入力し、送信ボタンをクリックします。

| 振込データ送信                                                          | 言確認                                                                                         |                                   | CIBMZ123                                  |                                                                        |
|------------------------------------------------------------------|---------------------------------------------------------------------------------------------|-----------------------------------|-------------------------------------------|------------------------------------------------------------------------|
| 承認・送信データ運                                                        | 訳振びデー                                                                                       | -夕送信確認                            | データ送信結果                                   |                                                                        |
| 以下の内容で振込データを<br>よろしければ利用者確認暗                                     | 送信します。<br>証番号を入力して、「送信」ボタン                                                                  | を押してください。                         |                                           |                                                                        |
| 振込データ情報                                                          |                                                                                             |                                   |                                           |                                                                        |
| サイクル番号                                                           | 半角数字2桁 ※サイク                                                                                 | ル番号が末入力の場合は、自動採番し<br>ドチェックしてください。 | ます。                                       |                                                                        |
| 依頼人情報                                                            |                                                                                             |                                   |                                           |                                                                        |
| 支店コード                                                            | 100                                                                                         |                                   |                                           |                                                                        |
| 支店名                                                              | ホンテン                                                                                        |                                   |                                           |                                                                        |
| 預金種目                                                             | 普通                                                                                          |                                   |                                           |                                                                        |
| 口座番号                                                             | 1234567                                                                                     |                                   |                                           |                                                                        |
| 依頼人コード                                                           | 888888888                                                                                   |                                   |                                           |                                                                        |
| 依頼人力ナ名称                                                          | イーヒ゛ーセンタースイシンカイ                                                                             |                                   |                                           |                                                                        |
| 振込金額情報                                                           |                                                                                             |                                   |                                           |                                                                        |
| 振込金額合計                                                           | 154,669円                                                                                    | 振込件数合計                            | 3件                                        |                                                                        |
| 先方負担手数料                                                          | 660円                                                                                        | 承認者へのコメント                         |                                           |                                                                        |
| 当方負担手数料                                                          | 0円                                                                                          | 振込指定日                             | 09月18日                                    |                                                                        |
| 手数料合計                                                            | 660円                                                                                        |                                   |                                           |                                                                        |
|                                                                  |                                                                                             |                                   |                                           |                                                                        |
| 手数约合計                                                            | 155,329円                                                                                    |                                   |                                           |                                                                        |
| 利用者確認暗証番号の認証が必<br>「1」のボタンを押して生成し<br>※正しいワンタイムパスワート<br>業をお試しください。 | が要です。お間違えないように入力して<br>ルたワンタイムパスワードを入力くださ<br>を入力しているにもかかわらずエラー                               | ください。<br>い。<br>となる場合は、「利用者ステータ    | ス画面」から「時刻補正」の登録作                          |                                                                        |
|                                                                  |                                                                                             | 半角英                               | 数4~9桁                                     |                                                                        |
| 利用者確認暗証番号                                                        | <u>必須</u><br>ソフトウェアキー7                                                                      | ボード                               | +                                         |                                                                        |
| ワンタイムパスワード                                                       | 必須                                                                                          | 半角数                               | 第<                                        |                                                                        |
| <ol> <li>ご注意事項<br/>振込指定日の前営業日17</li> </ol>                       | <ol> <li>を押してください。</li> <li>ワンタイムバスワードが<br/>生成されます。</li> <li>0 0 までにデータ送信を完了いただく</li> </ol> |                                   | <b>[ワンタイムパスワ</b><br>カード型ハード  <br>を「ワンタイム/ | ー <b>ド]</b><br>トークンの <mark>1</mark> を押し、表示された数字 6<br>パスワード」欄に入力してください。 |
| キャンセル                                                            | 送                                                                                           | ·信 >                              |                                           |                                                                        |

(6)次に「全銀パスワード」を入力し、実行ボタンをクリックします。

| パスワード入力                                        |           | CIBMZ903 |  |  |  |  |
|------------------------------------------------|-----------|----------|--|--|--|--|
| 全銀パスワードが必要です。<br>全銀パスワードを入力して、「実行」ボタンを押してください。 |           |          |  |  |  |  |
| 全銀パスワード 必須                                     | ●●●●●●●   |          |  |  |  |  |
| ファイルアクセスキー                                     | * * * * * |          |  |  |  |  |
| キャンセル                                          | 実行 >      |          |  |  |  |  |

(7)送信結果画面が表示されますので、確認ボタンをクリックします。

| データ送信結            | 果                   |            | 送信結果情報を印刷する画面が表示されますので、<br>必要な場合は『印刷』を行って下さい。 |
|-------------------|---------------------|------------|-----------------------------------------------|
| 承認・送信デー           | タ選択 振込う             | 夕送信確認      | テータ送信結果                                       |
| <br>  送信結果は以下の通りで | す。                  |            | ● 画面印刷                                        |
| 処理結果情報            |                     |            |                                               |
| ステータス             | 正常送信                |            |                                               |
| 終了時刻              | 24年09月13日 13時07分22秒 |            |                                               |
| 送信者               | 利用者01               |            |                                               |
| 振込データ情報           |                     |            |                                               |
| サイクル番号            | 01                  |            |                                               |
| 依頼人情報             |                     |            |                                               |
| 支店コード             | 100                 |            |                                               |
| 支店名               | ホンテン                |            |                                               |
| 預金種目              | 普通                  |            |                                               |
| 口座番号              | 1234567             |            |                                               |
| 依頼人コード            | 8888888888          |            |                                               |
| 依頼人力ナ名称           | イーヒ゛ーセンタースイシンカイ     |            |                                               |
| 振込金額情報            |                     |            |                                               |
| 振込金額合計            | 154,669円            | 振込件数合計     | 3/#                                           |
| 先方負担手数料           | 660円                | 承認者へのコメント  |                                               |
| 当方負担手数料           | 0円                  | 振込指定日      | 09月18日                                        |
| 手数料合計             | 660円                |            |                                               |
| 振込金額合計+<br>手数料合計  | 155,329円            |            |                                               |
|                   | 5                   | 197<br>197 | 西面印刷                                          |
|                   |                     |            |                                               |

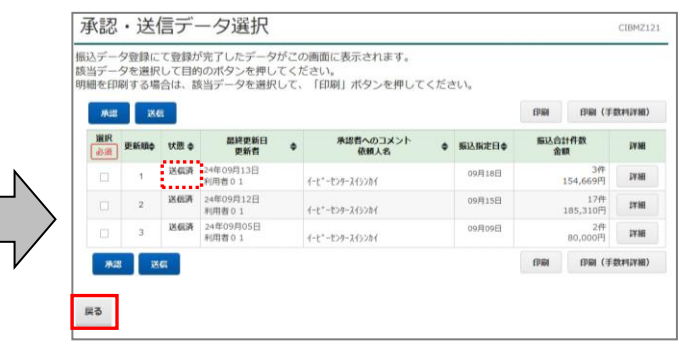

※「送信済」を確認後、戻るボタンをクリックします。

以上で振込作業は終了です。

### カナ文字略語一覧表

法人・営業所および事務所の種類は、次の用法に基づき略語を使用します。

- (1)法人略語および営業所略語は、略語判別表示としてカッコをつけて使用します。尚、事業略語判別表示をつけない。 冠頭語と事業略語とは続けて記入し、分かち書きをしない。
  - <例1>株式会社いよぎん商事 → カ)イヨシヨウジ
    - いよぎん商事株式会社 → イヨシヨウジ(カ
  - <例2> いよぎん連合会 → イヨギンレン
- (2)略語の使用は、1法人名につき1個とする。但し、法人略語・事業略語および営業所略語のそれぞれを組合わせて 併用してもかまいません。

<例1> いよぎん商事株式会社 松山営業所 → イヨギンショウジ(カ)マツヤマ(エイ

| 1. 法人略語   |          | 2. 営業所略語     |          |  |
|-----------|----------|--------------|----------|--|
| 株式会社      | カ        | 営業所          | エイ       |  |
| 有限会社      | L        | 出張所          | シユツ      |  |
| 合名会社      | ×        | 3. 事業略       | 語        |  |
| 合資会社      | シ        | 連合会          | レン       |  |
| 合同会社      | ۲        | 共済組合         | キヨウサイ    |  |
| 医療法人      |          | 協同組合         | キヨウクミ    |  |
| 医療法人社団    |          | 生命保険         | セイメイ     |  |
| 医療法人財団    |          | 海上火災保険       | カイジヨウ    |  |
| 社会医療法人    |          | 火災海上保険       | カサイ      |  |
| 財団法人      |          | 健康保険組合       | ケンポ      |  |
| 一般財団法人    | ザイ       | 国民健康保険組合     | コクホ      |  |
| 公益財団法人    |          | 国民健康保険団体連合会  | コクホレン    |  |
| 社団法人      |          | 社会保険診療報酬支払基金 | シヤホ      |  |
| 一般社団法人    | シヤ       | 厚生年金基金       | コウネン     |  |
| 公益社団法人    |          | 従業員組合        | ジユウクミ    |  |
| 社会福祉法人    | フク       | 労働組合         | ロウクミ     |  |
| 宗教法人      | シユウ      | 生活協同組合       | セイキヨウ    |  |
| 学校法人      | ガク       | 食糧販売協同組合     | シヨクハンキヨウ |  |
| 社会福祉法人    | フク       | 国家公務員共済組合連合会 | コクキヨウレン  |  |
| 国立大学法人    | ダイ       | 農業協同組合連合会    | ノウキヨウレン  |  |
| 公立大学法人    | 21       | 経済農業協同組合連合会  | ケイザイレン   |  |
| 独立行政法人    | ドク       | 共済農業協同組合連合会  | キヨウサイレン  |  |
| 地方独立行政法人  | チドク      | 漁業協同組合       | ギヨキヨウ    |  |
| 特定非営利活動法人 | トクヒ      | 漁業協同組合連合会    | ギヨレン     |  |
| 弁護士法人     | ベン       | 公共職業安定所      | シヨクアン    |  |
| 行政書士法人    | ギヨ       | 社会福祉協議会      | シヤキヨウ    |  |
| 司法書士法人    | シホウ      | 特別養護老人ホーム    | トクヨウ     |  |
| 税理士法人     | ゼイ       |              |          |  |
| 管理組合法人    | カンリ      |              |          |  |
| 農事組合法人    | ノウ       |              |          |  |
| 社会労務士法人   | ロウム      |              |          |  |
| 有限責任中間法人  | 47ċ      |              |          |  |
| 無限責任中間法人  |          |              |          |  |
| 更生保護法人    | ホゴ       |              |          |  |
| 相互会社      | <b>ッ</b> |              |          |  |